## 🕄 ParentSquare

## आमाबुवाहरू/अभिभावकहरू प्रारम्भ गर्नको लागि मार्गदर्शिका

श. आमन्त्रण इमेल खोल्नुहोस् त्यसपछि Activate your account-मा क्लिक गर्नुहोस् वा आफ्नो एकाउन्टलाई सक्रिय तुल्याउनको लागि लिङ्कमा ट्याप गर्नुहोस्।

यदि तपाईंले आमन्त्रण इमेल प्राप्त गर्नुभएन भने, parentsquare.com-मा जानुहोस् र Sign ln-मा क्लिक गर्नुहोस्, त्यसपछि फाइलमा भएको इमेलको उपयोग गरेर डिस्ट्रिक्टमा आफ्नो पञ्जीकरण गराउनुहोस्।

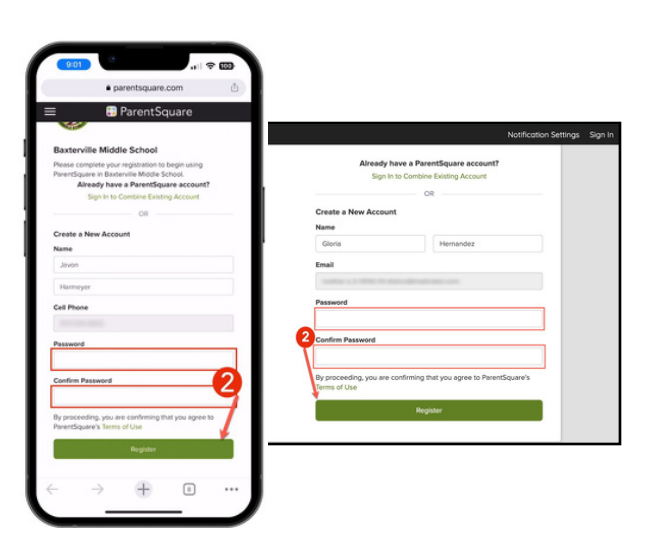

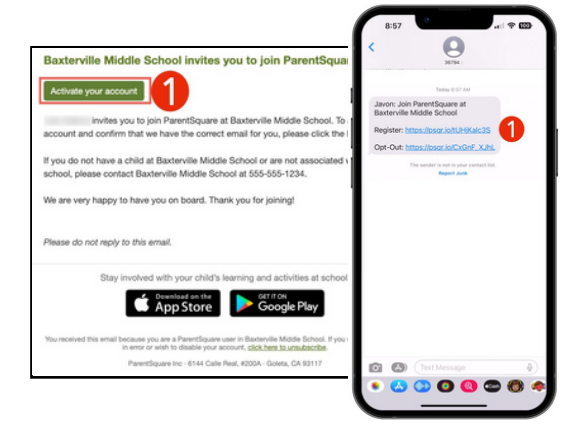

 तपाईंको ParentSquare एकाउन्टको लागि पासवर्डको सिर्जना गर्नुहोस् र Register-मा क्लिक गर्नुहोस्।

- तपाईंको फोन नम्बर अनि/अथवा इमेलको पुष्टि गर्नको लागि Confirm-मा क्लिक गर्नुहोस्। तपाईंको फोन नम्बर अथवा इमेलमा एक सत्यापन कोड पठाइनेछ।
- पुष्टि गर्नको लागि सत्यापन कोडलाई प्रविष्ट गर्नुहोस्।

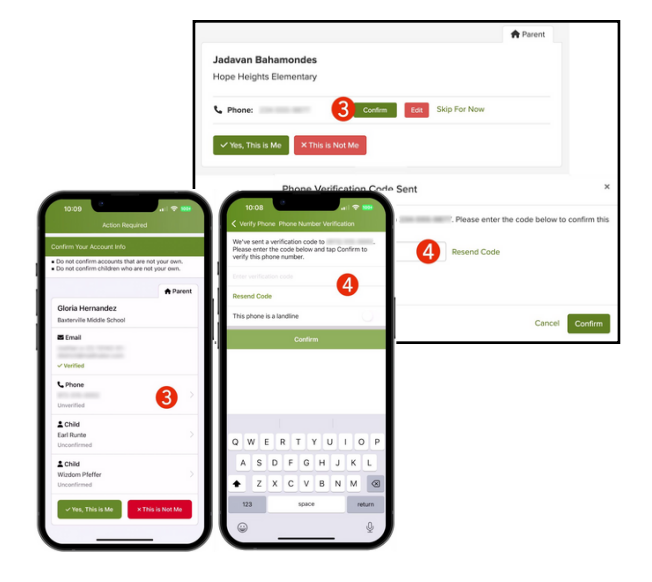

## ParentSquare

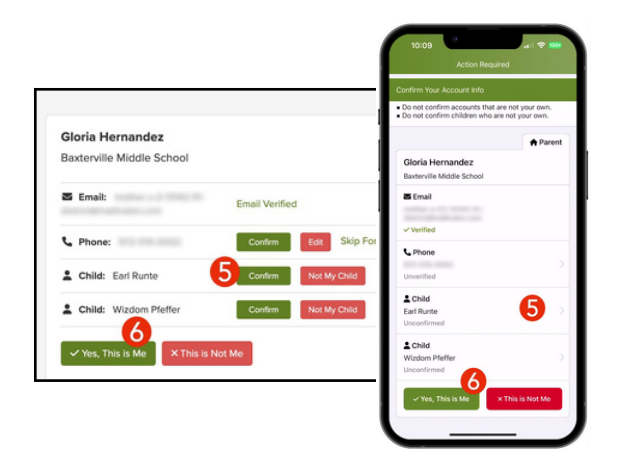

- **५.** Confirm-मा क्लिक गरेर तपाईंको विद्यार्थी(हरू)-को पुष्टि गर्नुहोस्। यदि सूचीबद्ध कुनै विद्यार्थी तपाईंको एकाउन्टसित सम्बद्ध छैन भने, Not My Child अर्थात् मेरो शिशु होइन-को उपयोग गर्नुहोस्।
- ६. तपाईंले आफ्नो सम्पर्क जानकारी अनि तपाईंको एकाउन्टसित सम्बद्ध विद्यार्थी(हरू)-को पुष्टि गरिसकेपछि Yes, This is Me वा Merge Account-को चयन गर्नुहोस्।

नाउँको हिज्जे गलत छ? इमेल वा फोन नम्बर गलत छ? तपाईंको एकाउन्टमा कुनै विद्यार्थी छुटेको छ?

तपाईंको जानकारीमा परिवर्तनहरू गर्नको लागि gateschili.org/UpdateContact-मा जानुहोस्।

- o. तपाईं एकपल्ट ParentSquare-मा लग इन हुनु भएपछि, तपाईंले विद्यार्थीको आफ्नै गतिले अगाडि बढ्ने तालिमका मोड्युलहरू, भिडियो संसाधनहरूप्रति पहुँच प्राप्त गर्न सक्नुहुनेछ अनि सहायतामूलक लेखहरूले तपाईंलाई ParentSquare-को उपयोग गर्नमा मद्दत पुऱ्याउनेछ।
- सहायताको लागि अथवा स्कूल सम्पर्क जानकारीको लागि ? (सहायता) क्लिक गर्नुहोस्। ParentSquare-को प्रयोग गर्ने तरिकबारे जान्नको लागि Help Articles-को चयन गर्नुहोस्।

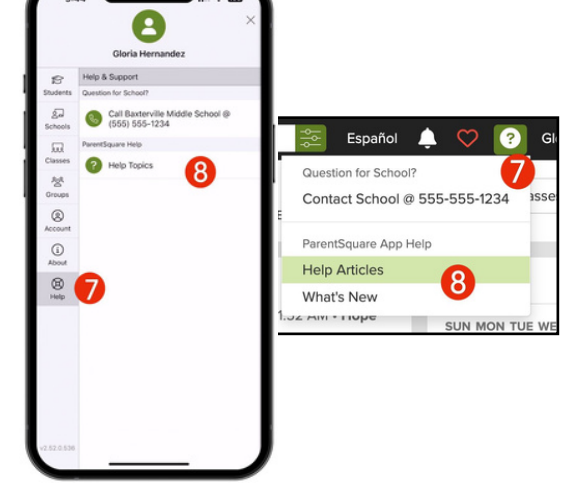

ParentSquare एपहरू सित्तैँमा प्राप्त गर्न सकिन्छन् अनि ती Apple iOS तथा Android स्टोरहरू, दुवैमा उपलब्ध छन्।

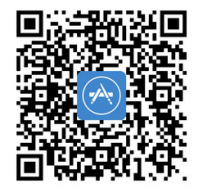

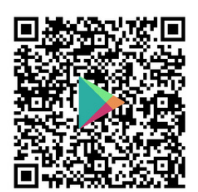